#### Evaluation & Assessment Office of Institutional Research In a Minute Dallas Independent School District

#### Volume 4, Issue 9: New Features for Spring 2015-16

#### **INSIDE THIS ISSUE**

- STAAR Module
- Spotlight Rosters
- **STAAR Confidential** Student Reports (CSRs)
- TRV FAQ: Linking Students
- Destination 2020 Spotlight: Parent Notification Letters

## nouncen

On May 10, teachers will have access to their 2015-16 rosters as a part of the TEI Roster Verification process. The deadline for teachers to submit corrections is May 25 at 5 pm. The deadline for principals to review submitted rosters is June 10 at 5 pm. The TEI Roster Verification module and instructions are available from the *Improve* menu.

**Office of Institutional** Research

3700 Ross Avenue, Box 55

Dallas, Texas 75204

Fax: 972-794-3544

Phone: 972-925-6446

Email: oir@dallasisd.org

#### Review and analyze students' 2016 STAAR results in the updated STAAR module

WHAT: The STAAR module provides four years-worth of detailed analyses of district-, school-, and student-level State of Texas Assessments of Academic Readiness (STAAR) results. Students in grades 3-8 completed all 2016 STAAR 3-8 subject tests in March and April. Secondary students completed the English I and English II STAAR EOCs in late March and the remaining STAAR EOCs in early May. STAAR 3-8 results are now available on MyData Portal. STAAR EOC results will be posted in late May and early June.

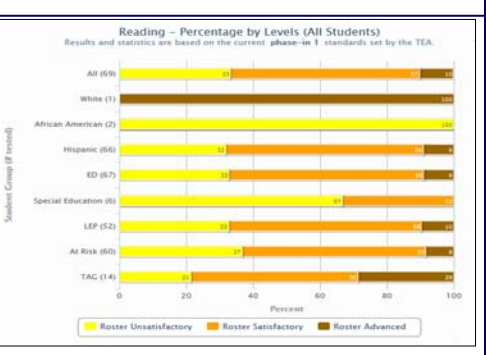

May 6, 2016

WHY: This module presents current and prior-year STAAR results in user-friendly tables and charts. STAAR 3-8 measures students' mastery of grade-relevant concepts in the core subject areas, while Figure 1. The Detailed Analysis reports the roster-level performance on each administered *subject test*. subject areas. Reading, Writing, Mathematics, Science, and Social Studies are the core subject areas of interest.

#### WHERE: Evaluate > STAAR

HOW: Two sections on the left side allow users to filter information shown in the adjacent chart. Use Page Options to select the test grade, subject area, test language, test year, and chart type of interest. Use Roster Options to select the enrollment year of interest. Selecting a prior enrollment year makes available additional chart types. Click Select Roster to view results for a specific course or section. Click Show data table and Show student data to view individual student performance and performance summaries for each item of the assessment.

**CONTACT:** For more information on *STAAR*, contact State and National Assessment at 972-925-6410.

ANALYSIS TIP: How do I examine my students' performance on the particular SEs assessed on the grade 8 STAAR 3-8 Readina test?

Click on the roster of interest under **Roster Options** on the summary page. On the next page, click on the test of interest in Detailed Analysis (i.e. Grade 8 Reading). Then click on the checkbox next to Show student data by SE under Page Options. The resulting table reports the percentage of items correct for each tested SE.

#### STAAR Spotlight Rosters identify students in need of supplementary instruction

WHAT: The 2016 STAAR Spotlight Rosters present a summary of student performance on all STAAR 3-8 and STAAR EOC subject tests. These specialty rosters highlight students who scored below the "Satisfactory" performance level cutoff on at least one STAAR 3-8 or STAAR EOC subject test in the current year.

WHY: This data tool helps campus administrators and instructional coaches to easily pinpoint those students who are struggling in one or more subject areas evaluated on the state assessments. Additionally, the STAAR Spotlight Rosters highlight those core subject areas where large groups of students would benefit from supplementary instruction.

#### WHERE: Monitor > STAAR Spotlight Rosters

HOW: Two sections on the left side allow users to filter the information displayed in the report. Select the assessment and subject of interest with Page Options. Use Roster Options to choose the enrollment year and roster of interest. Click Submit to run the report. Click Export to Excel to export and save the roster as an Excel file.

| the based statement is and a              |                                                                                                    | and the second second | and A dissource income and |       |           | -    |   |       |     |     |     |    |         |
|-------------------------------------------|----------------------------------------------------------------------------------------------------|-----------------------|----------------------------|-------|-----------|------|---|-------|-----|-----|-----|----|---------|
| Retractions<br>Page Cythons<br>Assessment | EXAM Southph Navies<br>XAMPES SCHOOL NAN<br>Comment Generation and PASCENTION<br>Test Year: 2009 Assessment, EXAM 3-8 Excland Reading Restin: All Gaules |                       |                            |       |           |      |   |       |     |     |     |    |         |
| \$1148.3-8                                | Expert In Local 2011 Reading                                                                                                    |                       |                            |       |           |      |   |       | -   |     |     |    |         |
| Selgect<br>Reading<br>Realer Options      |                                                                                                    |                       |                            |       | C # r & G | -    |   |       | 1   |     |     |    | Scale   |
| Terel Year                                | No.                                                                                                    |                       |                            | Natio | 6         |      | 0 | 0 1   | 1.6 | 1   |     |    | Score   |
| 2016                                      | <br>- 1                                                                                                    | 3000008               | STUDENT, SAMPLE            |       | 05        | 14   |   | 8.1   |     | . 8 | . 8 |    | 476-0   |
|                                           | 2                                                                                                    | ECCOC                 | STUDENT, SAMPLE            |       | 05        | н    | Y | Υ     |     | . 8 |     |    | 1445-0  |
| and a second                              | . 3                                                                                                    | RECOOL                | STUDENT, SAMPLE            |       |           | 14   |   | 11    |     | - 5 | 5   | -8 | 138543  |
| · Al Crades                               | 4                                                                                                    | RECOR                 | STUDENT, SAMPLE            |       | 05        | . 14 |   |       |     | 5   | . 8 | .8 | 138542  |
| C Grade 2                                 | . 6                                                                                                    | 1000000               | STUDENT, SAMPLE            |       | 95        |      | 7 | 1.    |     | - 5 | Ε.  |    | 132542  |
| O Grade 4                                 | . 4                                                                                                    | 3000008               | STUDENT, SAMPLE            |       |           | . 8  |   | τ.    |     | . 8 | . 6 |    | 1281-12 |
| C Grade 5                                 | T                                                                                                    | XXXXXXX               | A STUDENT, SAMPLE          |       | 00        | 14   |   | ¥ . 1 |     | . 5 |     |    | 1351-0  |
|                                           |                                                                                                    | X00000                | STUDENT, SAMPLE            |       |           | 14   |   | 1.1   |     | . 5 | 1.0 |    | 1447-0  |
| Submit                                    |                                                                                                    | 1000000               | STUDENT, SAMPLE            |       |           | 14   |   | 7     |     |     | 14  |    | 1982.0  |
|                                           | 45                                                                                                    | ******                | STUDENT, SAMPLE            |       | 05        | H    |   |       |     | 1.0 | 1.8 |    | \$495-0 |

Figure 2. Roster of students who scored below Satisfactory on the STAAR 3-8 Reading subject test.

ONTACT: For more information on STAAR, contact State and lational Assessment at 972-925-6410.

NALYSIS TIP: Now that I have identified my students who failed he 2016 grade 5 STAAR 3-8 reading test, how do I see their perfornance on the prior-year STAAR 3-8 reading test?

Click *Export to Excel* located at the top of the roster. On the resulting page, click on the Reading checkbox under STAAR 3-8 2016 and STAAR 3-8 2015. Then click Export to Excel at the top of the page. When promoted, click **OK**. The result is an Excel file that contains 2015 and 2016 STAAR 3-8 reading results for students who failed the grade 5 reading test in 2016.

#### Volume 4, Issue 9

#### MyData Portal In a Minute

#### Discover detailed information about students' recent STAAR most performance with the STAAR Confidential Student Reports (CSRs)

WHAT: The STAAR Confidential Student Reports (CSRs), created by the Texas Education Agency (TEA), provide a comprehensive overview of each student's performance all reporting categories assessed in each STAAR subject test. Students receive a report for each test taken in a subject area during the test administration of interest.

WHY: STAAR CSRs provide parents, teachers, counselors, and campus decision-makers with a thorough explanation of each student's STAAR results. Not only do these reports present the students' scores (i.e. weight scores, scale scores, and percent correct), they also indicate how the student performed in comparison to the requirement for each performance level.

#### WHERE: Reports > STAAR 3-8 or STAAR EOC CSRs

**HOW:** Click on the link for test administration and subject of interest.

CONTACT: For more information on the STAAR CSRs, visit the TEA's Interpreting Assessment Reports page at tea.texas.gov/student.assessment/ interpguide/.

# Figure 4. Teacher roster for specific course group

#### TRV FAQ: Why do some students have checkmarks after their names, while other students have "x's"? Can this information be updated?

TEI rosters include the names of all students who were scheduled with you for at least one day. Students with checkmarks after their names are those that were properly scheduled with you and in attendance a sufficient number of days in the term. These students are eligible for inclusion in your TEI metrics. Students without the checkmark will not be included in your TEI metrics. If a student has an "x" next to their name when they should have a checkmark, simply click on the empty box next to his or her name to change the "x" to a checkmark. If you would like to link all students for a test term, click Check all in the column header. You must provide a reason for linking students in the Comment column. Click I'm Finished to complete your review.

### Destination 2020 Spotlight, STAAR 3-8 Parent Notification of Student Performance Letters inform parents of efforts to improve test performance

WHAT: The STAAR 3-8 Parent Notification of Student Performance Letters provide a uniform method for notifying parents of their grade 5 and 8 students' results on the STAAR 3-8 Reading subject test. The Texas Education Agency (TEA) created these letters to ensure that schools properly enforce the grade advancement requirements of the Student Success Initiative (SSI). Per the SSI for 2016, grade 5 and 8 students must pass STAAR 3-8 Reading subject tests in order to advance to the next grade level. A grade 5 or 8 student who does not pass the subject test can only advance to the next grade level if his or her grade placement committee decides unanimously that he or she will perform at grade level after receiving additional instruction.

WHY: The parent notification letters provide an efficient method for keeping parents well-informed of their students' progress in the areas of reading. Because the letters are sent only to parents of students who failed the subject test, their focus is on outlining the school's plans for ensuring that students achieve the required amount of progress in the subject area. Updated letters will be available after each STAAR administration.

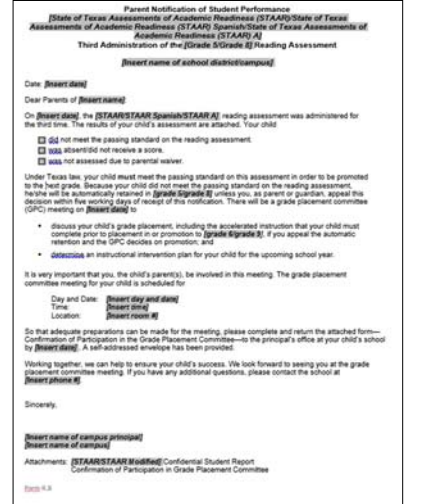

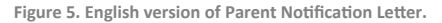

#### WHERE: Reports > STAAR (General)

HOW: Hover over the STAAR (General) heading on the left side. Click on the letter pertaining to the test of interest in the desired language (ex. SSI Parent Notification of Student Performance (R ENG)). The result is a word document containing a template that users can customize for each student.

CONTACT: For more information on the STAAR 3-8 Parent Notification of Student Performance Letters, visit the TEA's Student Success Initiative page at tea.texas.gov/index4.aspx?id=25769814800.

ANALYSIS TIP: How do I collaborate with my colleagues to develop an instructional plan for my students who struggled with the grade 5 STAAR 3-8 Reading subject test?

 The Accelerated Instruction Plan (AIP) module, available from the Monitor menu, allows teachers to work together to address students' instructional needs. This module provides a centralized means for creating, editing, and sharing customized instructional plans for each identified student.

|                                                 | STUDE<br>Date of Students | NT, SA  | STATE OF TEXAS | ASSESSMENTS OF ACADEM<br>Confidential Student Report<br>GRADE 8                                                                                                    | IC REAL         | Aup   | S<br>et Date: 4990, 2016<br>of Testing MARCH 2018 |  |  |
|-------------------------------------------------|---------------------------|---------|----------------|----------------------------------------------------------------------------------------------------|-----------------|-------|---------------------------------------------------|--|--|
|                                                 | Local Bu                  | and the | Case Group     |                                                                                                    |                 | .09   |                                                   |  |  |
| ATATING                                         |                           |         |                | ANT DE MATTE                                                                                                    |                 |       |                                                   |  |  |
| n Jordan barbar barb                            |                           | 1.00    |                | th holes last or last<br>second strained strained s | 1000ketry<br>80 | 1     |                                                   |  |  |
| and the Company's                               | 1.000                     | -       | Perset Canad   | 8100                                                                                                    | 1.000           | 1.000 | L Browners                                        |  |  |
| 1 company designs in the later                  | Carried                   | 10000   |                | manual contract                                                                                                    | Land            | 1004  |                                                   |  |  |
| <ul> <li>Internet states of the last</li> </ul> |                           |         |                | 1 Revenue Representations and Restancings                                                                                                    |                 | 1     |                                                   |  |  |
| Linesentrations distants from                   | 1.1                       | -       |                | 2 Companyors and Papers, Name of part                                                                                                    |                 | -     |                                                   |  |  |
| Tax Basta has                                   |                           |         |                | · · · · · · · · · · · · · · · · · · ·                                                                                                    | -               | -     |                                                   |  |  |
|                                                 |                           |         |                | Total Marcally Service Carlos                                                                                                    |                 | ÷     |                                                   |  |  |
|                                                 |                           |         |                |                                                                                                    | 1 .             | 1.7   |                                                   |  |  |
| SOCIAL STUDIES                                  |                           |         |                | SOENCE                                                                                                    |                 |       |                                                   |  |  |
| te Terlin Sublice Leaft                         | Salabertory               | Los 1   | hidenal        | ni hele bakins an                                                                                                    | 1 Salaylaning   | 1000  | Alamat                                            |  |  |
| Social 3<br>be Admi                             | itudies <sup>1</sup>      | Test t  | a<br>Ny        | Science Test to be<br>Administered in May<br>2016                                                                                                    |                 |       |                                                   |  |  |

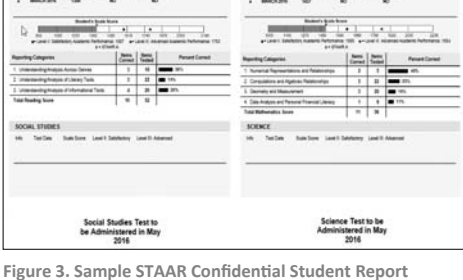